# tv:smartbox

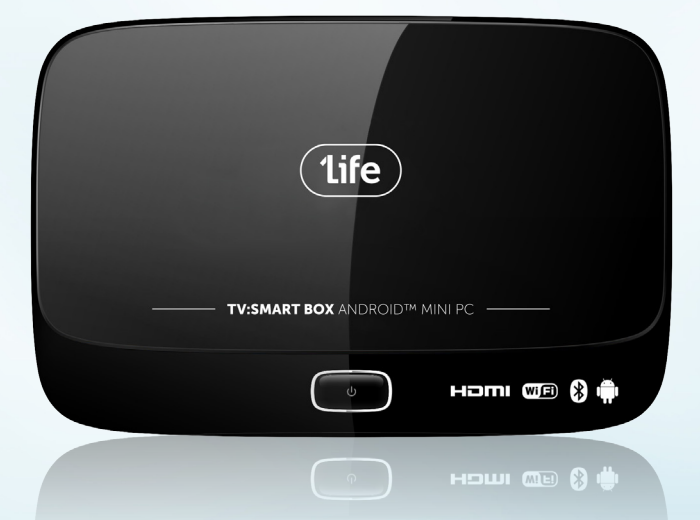

| EN USER MANUAL          | 2  |
|-------------------------|----|
| ES MANUAL DE USUARIO    |    |
| PT MANUAL DE UTILIZADOR | 22 |

## **KNOWING THE DEVICE**

#### Top view

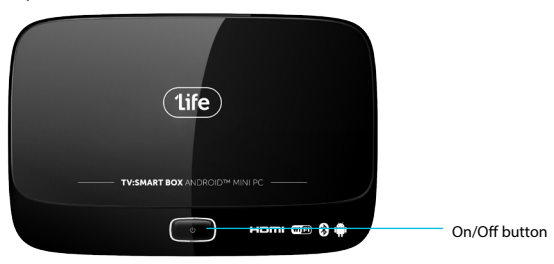

#### Bottom view

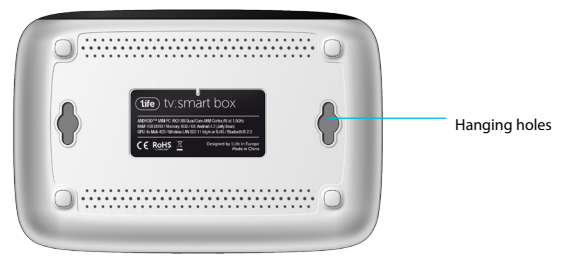

#### Rear view

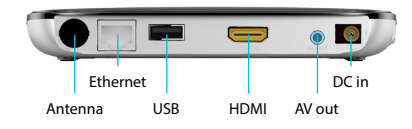

Side view

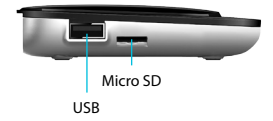

Front view

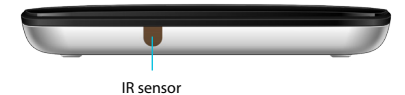

## KNOWING THE REMOTE CONTROL

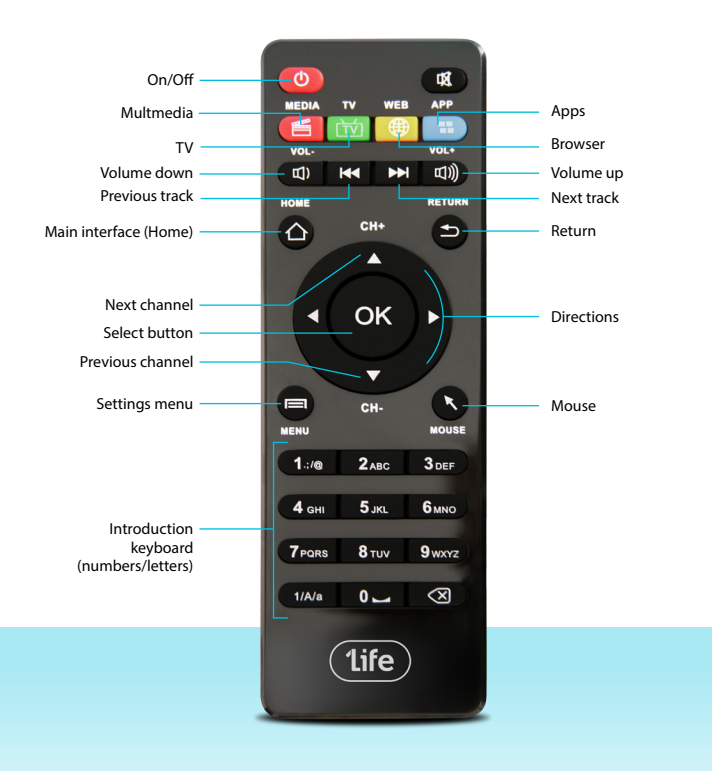

# **1. OPERATION ON THE MAIN INTERFACE**

1.1 Open system: Click left button on mouse or Enter on keyboard.

1.2 Press the wheel on middle of your mouse, then <MENU> will appear. You can add apps shortcuts on the launcher, such as small tools (calendar, weather forecast, etc.). You can also replace the background picture (Dynamic Background, 3D background)

1.3 Choose an ICON, and Press left button on mouse for a while, a Rubbish box will appear on right of the screen, Drag it to the Rubbish box and release mouse, then icon will be deleted. (Function would stay). You can use mouse to slide the screen and change the ICONs place on screen.

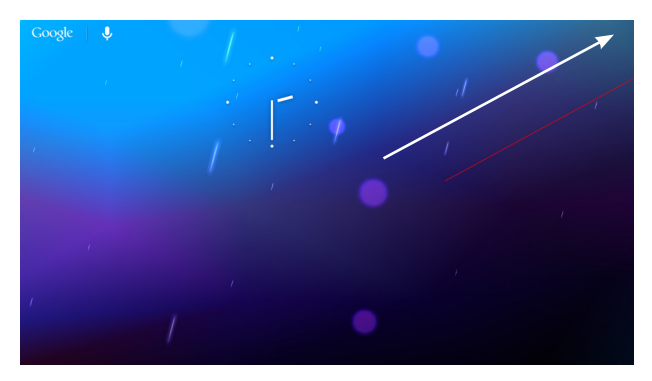

## 2. APPLICATION INTERFACE

 APE
 MGT
 Image: Constrained in the sector in the sector in the secto

Tap icon to enter application interface, as following picture show.

In this interface, you can choose any software you like, such as listen music, watch video; You can also configure your settings, such as language and wifi.

#### **3. SETTINGS INTERFACE**

Tap icon to enter into the setting interface as below:

| Settings            |                                        | ON (7 + 1              |
|---------------------|----------------------------------------|------------------------|
| WIRELESS & NETWORKS | coltech-2<br>Connected                 | <b>n</b>               |
| 🗢 Wi-Fi             | iTV-A2E7<br>Secured with WDA (WDA)     | <b>n</b>               |
| 🛃 Ethernet          |                                        |                        |
| 🕓 Data usage        | ChinaNet-A2E7<br>Secured with WPA/WPA2 | <u> </u>               |
| More                | ChinaNet-6616<br>Secured with WPA/WPA2 | <b>n</b>               |
| DEVICE              | iTV-6616                               |                        |
| H Sound             | Secured with WPA/WPA2                  | <u> </u>               |
| Display             | TP+LINK_34F632<br>WPS available        | Ψ                      |
| 🗮 Storage           |                                        |                        |
| Apps                |                                        |                        |
| PERSONAL            |                                        |                        |
| Location access     |                                        |                        |
| Security            |                                        |                        |
|                     |                                        | Saving screenshot 2.30 |

## 3.1 LANGUAGE & INPUT

Tap icon [Language&Input] to choose language and input method as the follow picture shows:

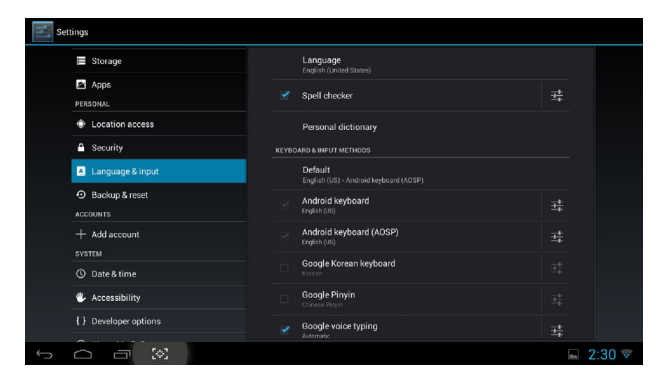

## **3.2 WIFI SETTINGS**

Tap icon [Wi-Fi] to set your WIFI, or you can choose Ethernet and get RJ45 connected with internet, as following picture

| Settin            |                    |        |             |            |         |         |   |   |   |   |   | on () |        |
|-------------------|--------------------|--------|-------------|------------|---------|---------|---|---|---|---|---|-------|--------|
| 1                 |                    | ି Sign | al strength | F          | air     |         |   |   |   |   |   |       |        |
|                   |                    | Secu   |             | W          | IPA/WPA | 2 PSK   |   |   |   |   |   |       |        |
| 5                 | Ethernet           |        | word        |            | Show p  | assword |   |   |   |   |   |       |        |
|                   | Data usage<br>More |        | show advanc | ed options |         |         |   |   |   |   |   |       |        |
|                   |                    |        |             |            |         |         |   |   |   |   |   |       |        |
| q                 | w                  | е      | r           | t          |         | у       |   | u | i |   | 0 | р     |        |
|                   |                    |        |             |            |         | Ť       |   |   |   |   |   |       |        |
|                   | a s                | a      |             | Т          | g       |         | n |   |   | к |   |       | Done   |
| ¢                 | z                  | x      | c           |            | v       | b       |   | n | m |   | , |       | ?<br>� |
| ?123              | #                  | / @    |             |            |         |         |   |   |   |   |   | -     | - :-)  |
| $\sim$ $^{\circ}$ |                    | 303    |             |            |         |         |   |   |   |   |   |       | 2:30 👻 |

#### **3.3 DISPLAY SETTINGS**

Press icon [Display], our tv box will default with 720p, you can reset it as you like, as the following picture show

| Sel |           |       |  |  |     |      |
|-----|-----------|-------|--|--|-----|------|
|     |           |       |  |  |     |      |
|     |           |       |  |  |     |      |
|     |           | 480i  |  |  |     |      |
|     |           | 480p  |  |  |     |      |
|     |           |       |  |  |     |      |
|     |           | 576p  |  |  |     |      |
|     |           | 720p  |  |  |     |      |
|     |           | 1080i |  |  |     |      |
|     | E Storage | 1080p |  |  |     |      |
|     | PERSONAL  |       |  |  |     |      |
|     |           |       |  |  |     |      |
|     |           |       |  |  |     |      |
| ç   |           |       |  |  | 2:3 | 80 🗢 |

## **3.4 SOUND SETTINGS**

Pressicon [Sound], then enter into sound settings interface, as the following picture show:

| Settings | i.   |                                 |          |
|----------|------|---------------------------------|----------|
| WR       |      |                                 |          |
| ÷        |      |                                 |          |
| 19       |      | Musin video names & other media |          |
| 0        |      |                                 |          |
|          |      |                                 |          |
| DEVI     |      |                                 |          |
| -0+      |      |                                 |          |
| O        |      |                                 |          |
| =        |      | 0                               |          |
| Ø        |      |                                 |          |
| PER      |      |                                 |          |
|          |      |                                 |          |
|          |      |                                 |          |
| ú ú      | - XX |                                 | 🖬 2:30 😴 |

# 4. APPLICATION PROGRAMS

#### **4.1 INTERNET BROWSER**

After network settings (WIFI or ethernet), select the Globe icon to enter google browsing, as the following picture show:

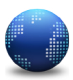

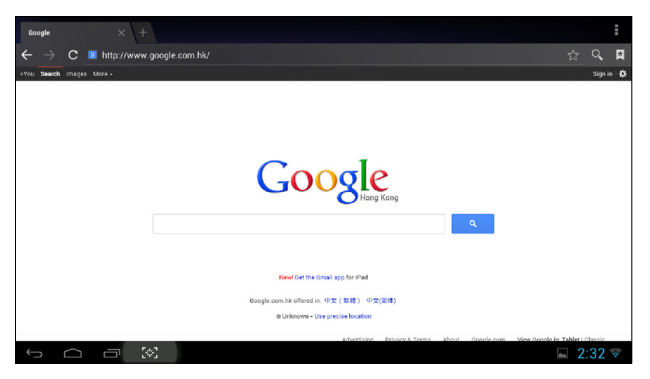

#### 4.2 PHOTOS

Select the Frame icon to lauch the Photo. It will scan your devices and after that you can play your photos as following picture:

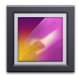

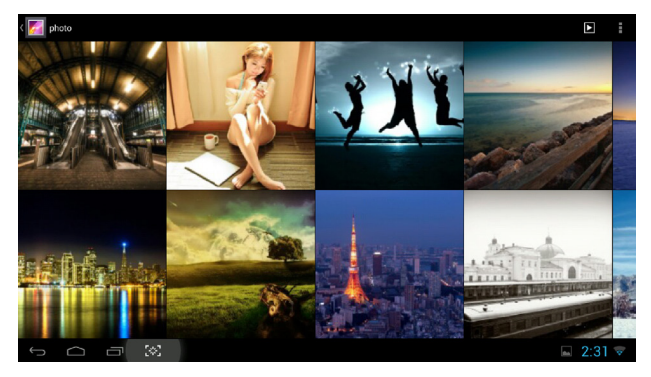

ENGLISH

#### 4.3 VIDEO

Press the Clapperboard icon to play videos, as the following picture show:

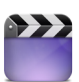

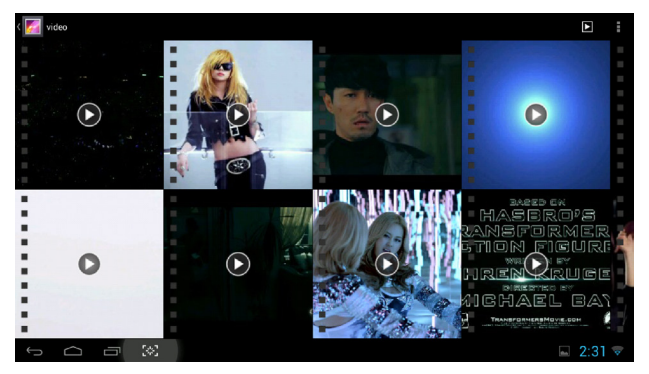

#### 4.4 MUSIC

Press icon Speaker icon to play music, as the following picture show:

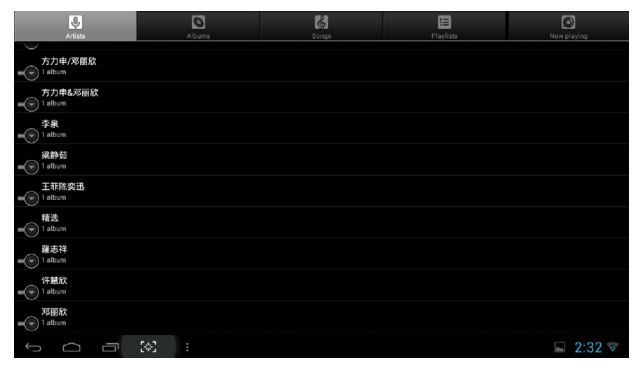

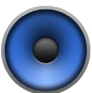

## 5. INSTALL AND UNINSTALL SOFTWARE

Select the AppInstaller icon to enter the installing interface, then choose the software you want to install or uninstall as the following picture shows:

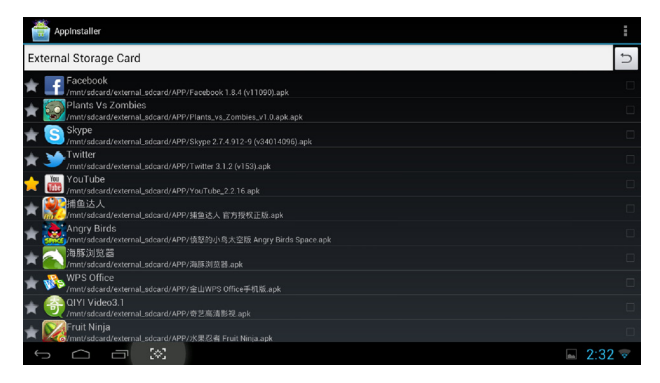

After you have installed the desired software, you can drag it to the applications interface (check 1. and 2.)

# 6. HELP & TROUBLESHOOT

#### THERE IS NO SIGNAL WHEN YOU START IT:

- Make sure HDMI have be connected correctly.
- · Confirm that your setting the right HDMI interface with your tv's remote control.

#### TV BOX DOESN'T OPERATE:

- · Make sure the box is well connected to the power socket.
- A LED light in the front should be on.

#### FAIL TO CONNECT WITH INTERNET:

- Confirm WIFI connection and settings (password).
- If connected through ethernet, check it on other device.

ENGLISH

TV SHOW IS NOT COMPLETE OR TOO SMALL: • Set Reproduction rate to adjust to your tv.

## 7. OPERATION GUIDE FOR MOUSE

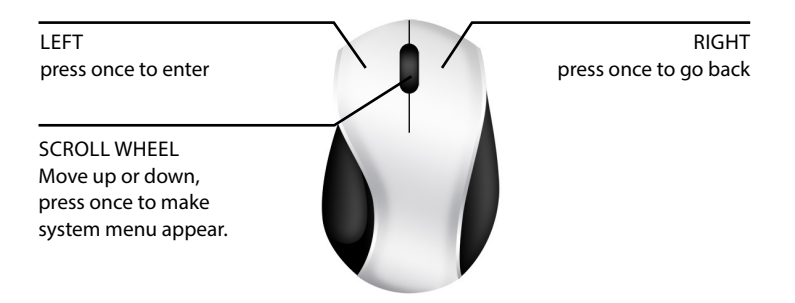

# **CONOCIENDO EL DISPOSITIVO**

#### Vista arriba

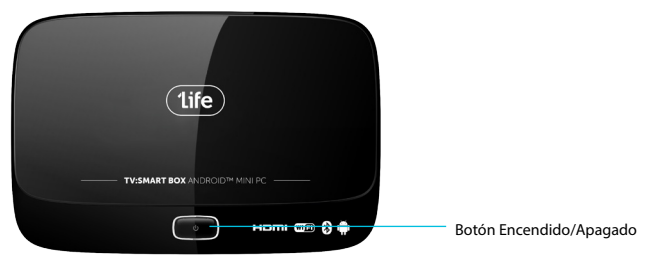

#### Vista abajo

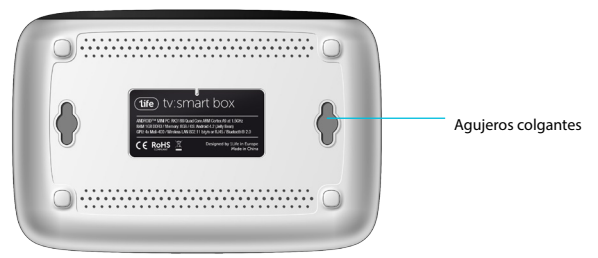

#### Vista trasera

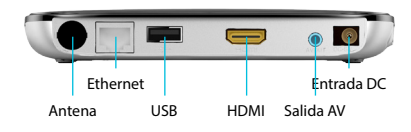

#### Vista lateral

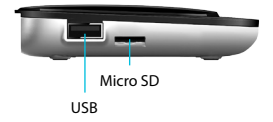

#### Vista frontal

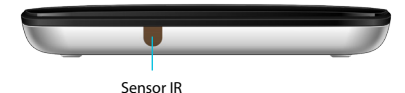

## CONOCIENDO EL MANDO A DISTANCIA

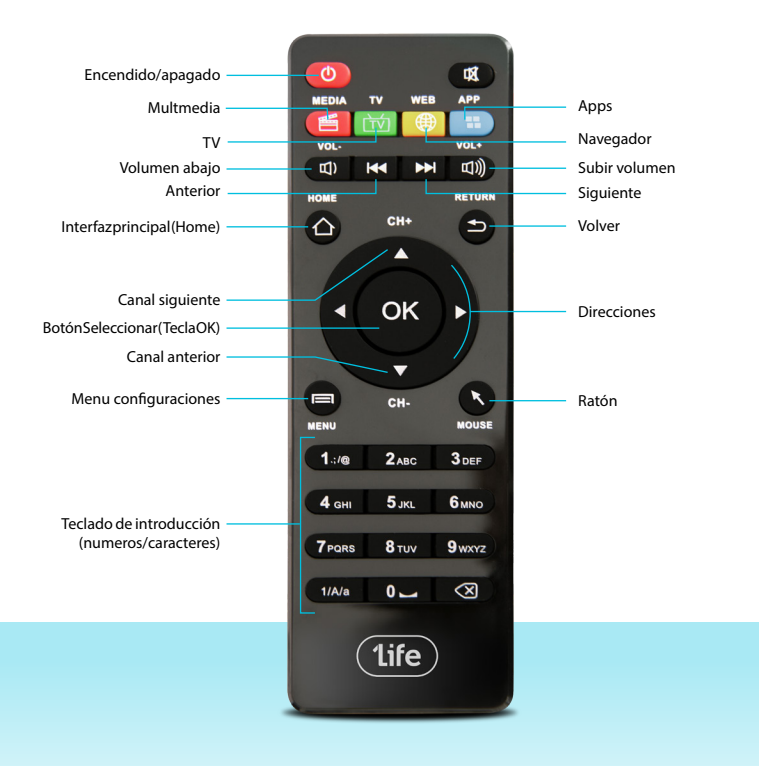

# 1. FUNCIONAMIENTO DE LA PANTALLA PRINCIPAL

1.1 Abrir sistema: Botón izquiero del ratón o enter en el teclado.

1.2 Presiona la rueda central del ratón, <MENU> aparecerá. Tu puedes añadir atajos de aplicaciones en el centro de aplicaciones, pequeñas herramientas como (calendario, previsión metereológica,). También puedes cambiar el color de fondo (fondos de pantalla dinámicos o 3D)

1.3 Selecciona un icono y presiona el botón izquierdo del ratón durante un instante, una papelera aparecerá en la zona derecha de la pantalla, arrástralo a dicha papelera y suelta el botón del ratón, el icono desaparecerá pero se mantendrá la aplicación. Puedes usar tu ratón para deslizar la pantalla y cambiar la localización del icono en la pantalla.

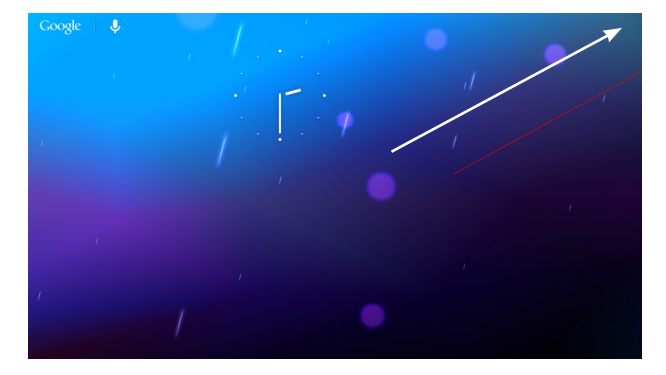

## 2. INTERFAZ DE APLICACIONES

Hazclic sobre para entrar en la interfaz de aplicaciones, como se muestra en la foto siguiente.

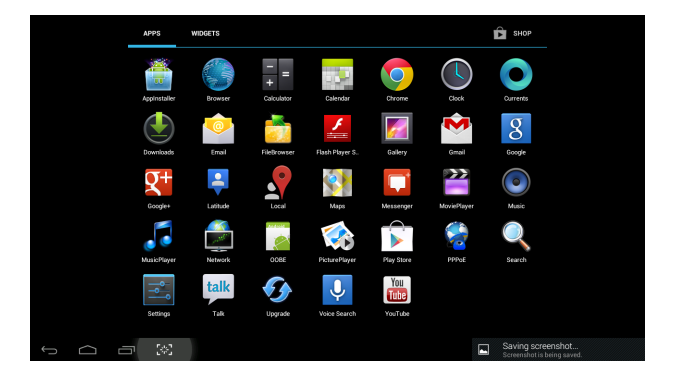

En esta interfaz puedes elegir cualquier software que prefieras, escuchar música, visualizar videos; tamién tú puedes configurar las opciones, tales como el lenguaje o la red wifi.

#### 3. INTERFAZ DE CONFIGURACIONES

Haz clic en el icono para entrar en la interfaz como se muestra en la foto.

| Settings            |                                   | LON () + :                                        |
|---------------------|-----------------------------------|---------------------------------------------------|
| WIRELESS & NETWORKS | coltech-2<br>Connected            | <i></i>                                           |
| ◆ Wi-Fi             | iTV-A2E7<br>Secured with WPA/WPA2 | <b>\$</b> 1                                       |
| 📰 Ethernet          | ChinaNet-A2E7                     | *                                                 |
| O Data usage        | Secured with WPA/WPA2             |                                                   |
| More                | Secured with WPA/WPA2             | <u> </u>                                          |
| I Sound             | iTV-6616<br>Secured with WPA/WPA2 | S.                                                |
| Display             | TP-LINK_34F632<br>WPS available   | <b>*</b>                                          |
| Storage             |                                   |                                                   |
| 🛃 Apps              |                                   |                                                   |
| PERSONAL            |                                   |                                                   |
| Location access     |                                   |                                                   |
| Security            |                                   |                                                   |
|                     |                                   | Saving screenshot 2:30 Screenshot is being saved. |

#### **3.1 IDIOMA Y ENTRADA**

Haz clic en el icnoco [Language & Input] para elegir idioma y el método de entrada como muestra la siguiente foto:

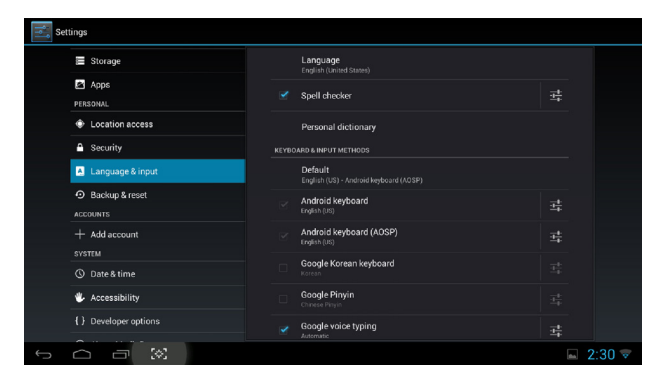

## **3.2 CONFIGURACIONES WIFI**

Haz clic en el icono [WIFI] o puedes también elegir y conseguir RJ45 conectado con internet como en la foto siguiente:

| Settin            |                    |        |             |            |         |         |   |   |   |   |   | on () |        |
|-------------------|--------------------|--------|-------------|------------|---------|---------|---|---|---|---|---|-------|--------|
| 1                 |                    | ି Sign | al strength | F          | air     |         |   |   |   |   |   |       |        |
|                   |                    | Secu   |             | W          | IPA/WPA | 2 PSK   |   |   |   |   |   |       |        |
| 5                 | Ethernet           |        | word        |            | Show p  | assword |   |   |   |   |   |       |        |
|                   | Data usage<br>More |        | show advanc | ed options |         |         |   |   |   |   |   |       |        |
|                   |                    |        |             |            |         |         |   |   |   |   |   |       |        |
| q                 | w                  | е      | r           | t          |         | у       |   | u | i |   | 0 | р     |        |
|                   |                    |        |             |            |         | Ť       |   |   |   |   |   |       |        |
|                   | a s                | a      |             | Т          | g       |         | n |   |   | к |   |       | Done   |
| ¢                 | z                  | x      | с           |            | v       | b       |   | n | m |   | , |       | ?<br>� |
| ?123              | #                  | / @    |             |            |         |         |   |   |   |   |   | -     | - :-)  |
| $\sim$ $^{\circ}$ |                    | 303    |             |            |         |         |   |   |   |   |   |       | 2:30 👻 |

#### 3.3 CONFIGURACIONES DE VISUALIZACIÓN

Presiones el icono [Display], nuestra televisión se mostrará en 720pp de forma predeterminada, puedes resetearla como prefieras como muestra la foto siguiente:

| Setting   | 38      |       |   |            |        |
|-----------|---------|-------|---|------------|--------|
| W         |         |       |   |            |        |
| 4         |         |       |   |            |        |
| si        |         | 480i  | 0 |            |        |
| C         |         | 480p  |   |            |        |
|           |         |       |   |            |        |
| D         |         | 576p  |   |            |        |
| · · · · · |         | 720p  |   |            |        |
| 4         |         | 1080i |   |            |        |
| 8         | Storage | 1080p |   |            |        |
| E         | Apps    |       |   |            |        |
| 4         |         |       |   |            |        |
| 6         |         |       |   |            |        |
| ~ C       |         |       |   | <b>m</b> 2 | 2:30 💎 |

#### **3.4 CONFIGURACIONES DE SONIDO**

Presiona el icono [Sound] entonce presiona en las interfaz de configuraciones de sonido como muestra la foto siguiente:

| Settings            |                                  |        |
|---------------------|----------------------------------|--------|
| WIRELESS & NETWORKS |                                  |        |
| 🎔 Wi-Fi             |                                  |        |
| 部 Ethernet          | Musin video earres & other media |        |
| 🕚 Data usage        | 4t                               |        |
| More                |                                  |        |
| DEVICE              | Notifications                    |        |
| <b>i</b> ∯ Sound    | •                                |        |
| Display             |                                  |        |
| 🔳 Storage           | Ø                                |        |
| P Apps              |                                  |        |
| PERSONAL            |                                  |        |
| Location access     |                                  |        |
| 🔒 Security          |                                  |        |
|                     |                                  | 2:30 🖙 |

## 4. PROGRAMAS DE APLICACIONES

## **4.1 NAVEGADOR DE INTERNET**

Después de entrar en configuraciones de la red, selecciona el icono Globe para entrar en el navegador de google como muestra la foto siguiente:

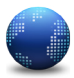

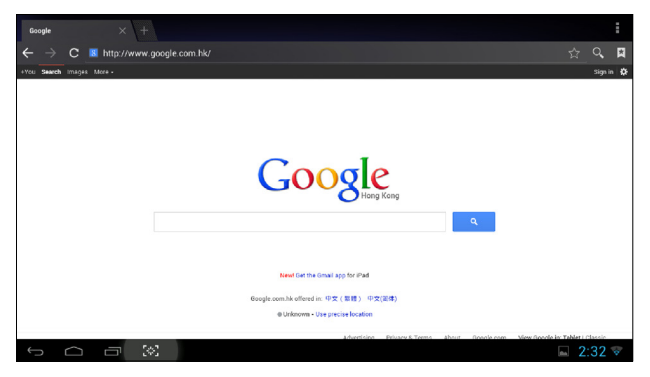

## 4.2 FOTOS

Selecciona el icono Frame para cargar las fotos.Escaneará tus dispositivos y después podrás ver tus fotografías como muestra la siguiente foto:

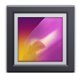

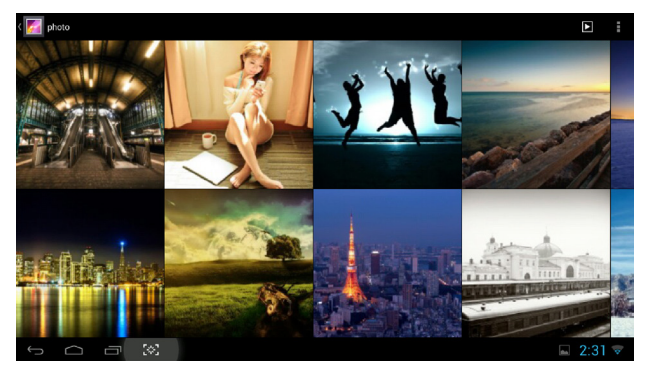

#### 4.3 VIDEO

Presiona el inoco de claqueta para visualziar videos como muestra la foto siguiente:

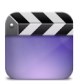

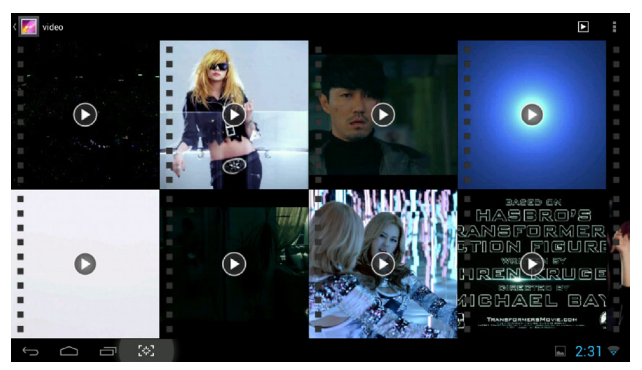

## 4.4 MÚSICA

Presiona el icono Speaker para cargar música como muestra la foto siguiente:

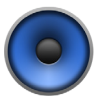

|                             | 0 | 8 | ٥           |
|-----------------------------|---|---|-------------|
| Arbsts                      |   |   | Now playing |
| 方力申/邓图欣                     |   |   |             |
| 方力申&邓丽欣                     |   |   |             |
| 李泉<br>一〇 <sup>1</sup> album |   |   |             |
| 梁静茹<br>mll 1 album          |   |   |             |
| 王菲陈奕迅                       |   |   |             |
| 精选<br>=一 1 album            |   |   |             |
| 羅志祥<br>一一 1 album           |   |   |             |
| 许慧欣<br>一一 1 album           |   |   |             |
| 邓田欣<br>一〇 1 album           |   |   |             |
| r d a                       |   |   | 💷 2:32 👳    |

## 5. INSTALA O DESISNTALA EL SOFTWARE

Selecciona el instalador de app para entrar en la interfaz de instalación, después selecciona el software que quieres instalar o desinstalar como muestra la foto siguiente:

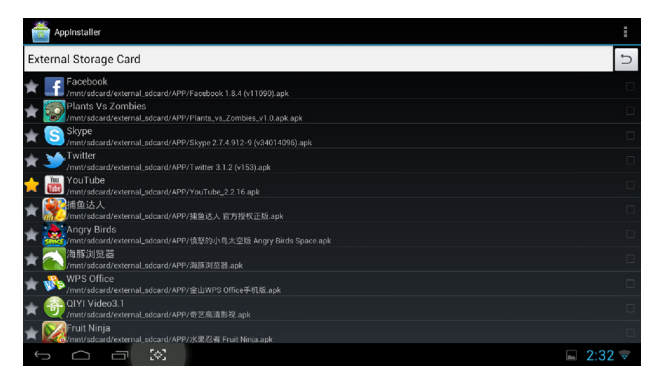

Depués de que hayas instalado el software deseado, puedes arrastrarlo a la interfaz de aplicaciones (ver 1. y 2.)

# 6. AYUDA & SOLUCIONADOR DE PROBLEMAS

NO HAY SEÑAL CUANDO COMIENZAS A USAR EL DISPOSITIVO: • Asegúrate que el HDMI está conectado correctamente • Confirmaquetus configuraciones el HDMI correcto con el mando de control remoto

#### TV NO FUNCIONA:

- · Asegúrate que está conectada a la corriente de forma correcta
- Un LED localizado en la parte frontal debería estar encendido

#### ERROR EN LA CONEXIÓN A INTERNET:

- Confirma la conexión WIFI así como las configuraciones (contraseña)
- · Si estás conectado a través de ethernet, comprueba el otro dispositivo

ESPAÑOL

#### LA TV MUESTRA UNA IMAGEN QUE NO ESTÁ COMPLETA O ES DEMASIADO PEQUEÑA: • Ajusta la resolución a la adecudada para tu televisión

# 7. GUÍA DE FUNCIONAMIENTO PARA EL RATÓN

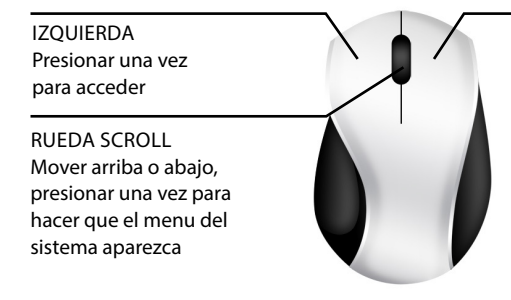

DERECHA presionar una vez para ir atrás

# **CONHECER O DISPOSITIVO**

#### Vista superior

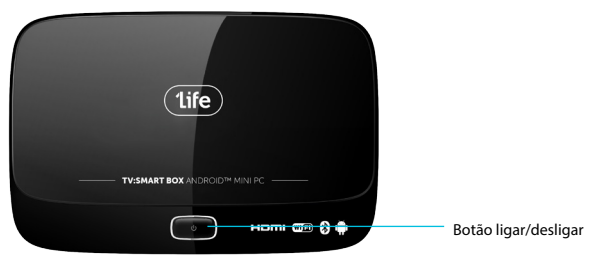

#### Vista de baixo

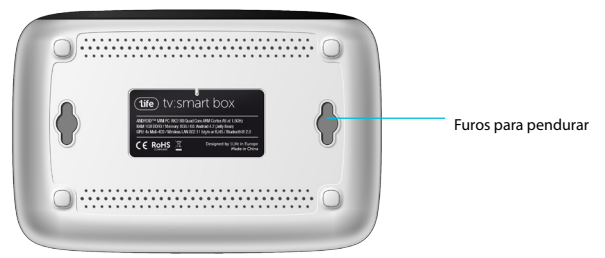

#### Vista traseira

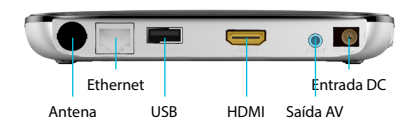

Vista lateral

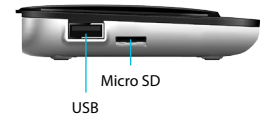

Vista frontal

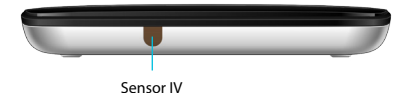

#### PORTUGUÊS

#### CONHECER O CONTROLO REMOTO

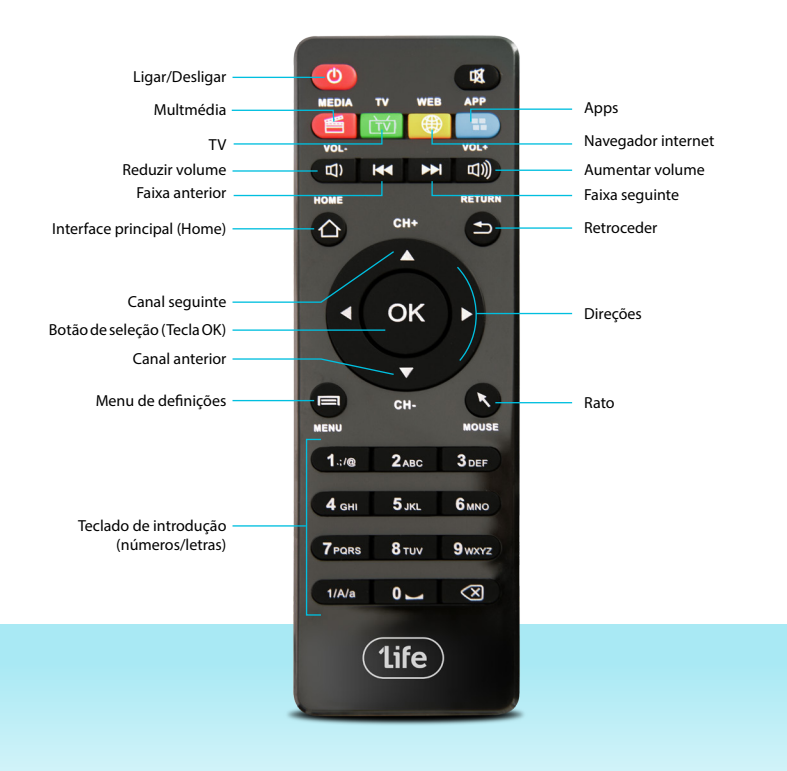

# 1. FUNCIONAMENTO DO INTERFACE PRINCIPAL

1.1 Abra o sistema: Clique no botão esquerdo do rato ou Enter no teclado.

1.2 Pressione a roda no meio do seu rato, depois o <MENU> aparecerá. Pode adicionar atalhos para aplicações no centro de aplicaçãoes, como pequenas ferramentas (calendário, previsão meteo, etc.). Também pode substituir a imagem de fundo (Fundo dinâmico ou 3D)

1.3 Selecione um ICON, e pressione o botão esquerdo do rato por um momento, uma grelha aparecerá no canto superior direito, arraste o icone até lá, ele desaparecerá da home mas fica nas aplicações. Pode usar o rato para deslizar o ecrã ou mudar a localização dos ícones.

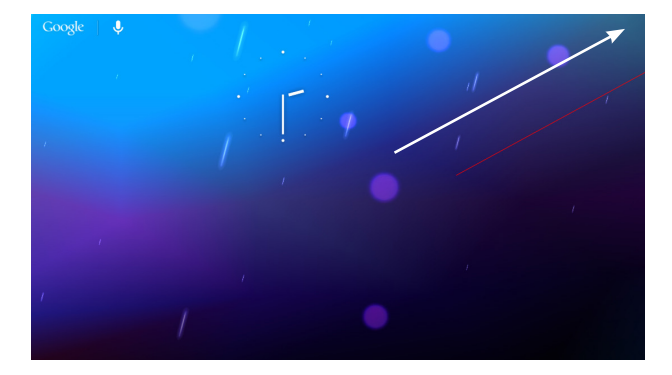

## 2. INTERFACE DE APLICAÇÕES

Escolha o ícone para entrar na interface de aplicações, como mostra a seguinte imagem:

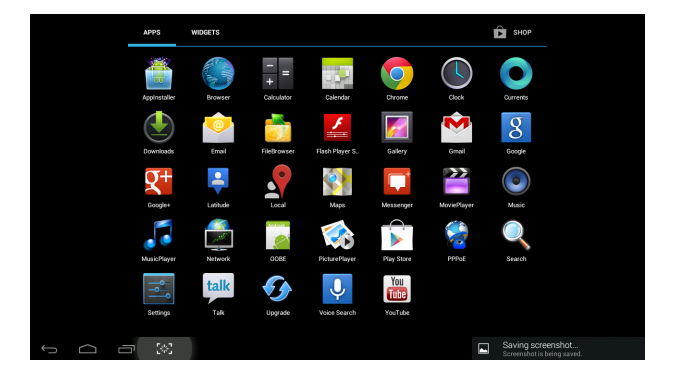

Neste interface, pode escolher a aplicação que quiser, como ouvir música ou ver vídeos; Também pode aceder às configurações como o idioma e a rede WIFI.

#### 3. INTERFACE DE CONFIGURAÇÕES

Escolha o ícone e entre no interface de configurações:

| Settings            |                                        | <b>LON</b> () + :               |
|---------------------|----------------------------------------|---------------------------------|
| WIRELESS & NETWORKS | coltech-2<br>Connected                 | -                               |
| 💎 Wi-Fi             | iTV-A2E7<br>Secured with WPA/WPA2      | ₩.                              |
| 🔛 Ethernet          | ChinaNet-A2E7                          |                                 |
| 🕻 Data usage        |                                        | *                               |
| More                | ChinaNet-6616<br>Secured with WPA/WPA2 | ŵ.                              |
| DEVICE              | iTV-6616                               |                                 |
| H Sound             |                                        | **                              |
| Display             | TP-LINK_34F632<br>WPS available        | Ŧ                               |
| Storage             |                                        |                                 |
| Apps                |                                        |                                 |
| PERSONAL            |                                        |                                 |
| Location access     |                                        |                                 |
| Security            |                                        |                                 |
|                     |                                        | Screenshot is being saved. 2.30 |

#### 3.1 IDIOMA & ENTRADA

Escolha o ícone [Language&Input] para escolher o idioma e o método de entrada como pode ver na imagem em baixo:

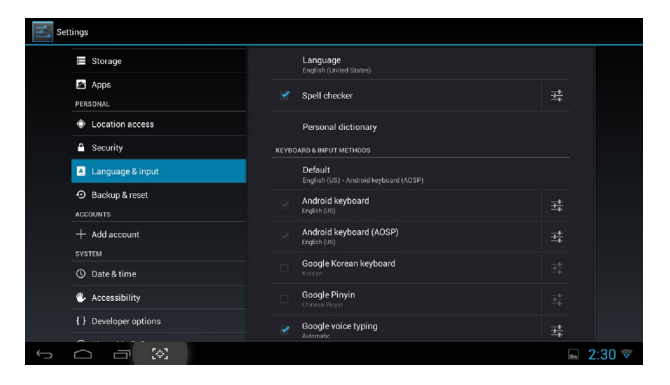

# 3.2 CONFIGURAÇÕES WIFI

Escolha o ícone [Wi-Fi] para configurar a rede sem fios, ou opte pela ethernet e ligue a ficha RJ45 com ligação à internet conforme pode ver na imagem em baixo:

| Settings       |            |                         |                |          |   |   |   |   |                       |
|----------------|------------|-------------------------|----------------|----------|---|---|---|---|-----------------------|
| WIRELESS & NET |            | ninaNet-Az              | E/             |          |   |   |   |   |                       |
| 🗢 Wi-Fi        | Se         | inal strength<br>curity | Fair<br>WPA/WP | A2 PSK   |   |   |   |   |                       |
| 🗊 Ethernet     |            |                         |                |          |   |   |   |   |                       |
| 🕚 Data usag    |            |                         | Show           | password |   |   |   |   |                       |
| More           |            | snow advanced           | ancel          |          |   |   |   |   |                       |
|                |            |                         |                | 11-0010  |   |   |   | - |                       |
| q w            | е          | r                       | t              | у        | u | i | 0 | р | <ul> <li>X</li> </ul> |
| а              | s          | d                       | f g            | h        | j | k | 1 |   | Done                  |
| ↔ z            | x          | с                       | v              | b        | n | m |   | • |                       |
| ?123 苹         | /          | þ                       |                |          |   |   | • |   |                       |
| ~ (]           | (*)<br>(*) |                         |                |          |   |   |   | - | 2:30 👳                |

#### 3.3 CONFIGURAÇÃO DE VISUALIZAÇÃO

Escolha o ícone [Display], esta TV box tem por defeito uma resolução de 720p, mas pode configurar como quiser:

| Settings |                 |       |  |   |            |       |  |  |
|----------|-----------------|-------|--|---|------------|-------|--|--|
|          |                 |       |  |   |            |       |  |  |
|          |                 |       |  |   |            |       |  |  |
|          |                 | 480i  |  | 0 |            |       |  |  |
|          |                 | 480p  |  |   |            |       |  |  |
|          |                 |       |  |   |            |       |  |  |
|          |                 | 576p  |  |   |            |       |  |  |
|          |                 | 720p  |  |   |            |       |  |  |
|          |                 | 1080i |  |   |            |       |  |  |
|          | Storage         | 1080p |  |   |            |       |  |  |
|          | Apps            |       |  |   |            |       |  |  |
|          | Location access |       |  |   |            |       |  |  |
|          | Security        |       |  |   |            |       |  |  |
| ÷        |                 |       |  |   | <b>a</b> 2 | :30 🔻 |  |  |

## 3.4 CONFIGURAÇÕES DE SOM

Escolha o ícone [Sound], e entre no interface de configurações de som, conforme pode ver na imagem:

| Settings            |                                        |          |  |  |  |  |  |
|---------------------|----------------------------------------|----------|--|--|--|--|--|
| WIRELESS & NETWORKS |                                        |          |  |  |  |  |  |
| 🗢 Wi-Fi             |                                        |          |  |  |  |  |  |
| 🛒 Ethernet          | Muric uiden namer Kaller media         |          |  |  |  |  |  |
| 🕚 Data usage        | •••••••••••••••••••••••••••••••••••••• |          |  |  |  |  |  |
| More                |                                        |          |  |  |  |  |  |
| DEVICE              | Nonicatoris                            |          |  |  |  |  |  |
| - €H Sound          | •                                      |          |  |  |  |  |  |
| Display             |                                        |          |  |  |  |  |  |
| 🔳 Storage           | Ø Ø                                    |          |  |  |  |  |  |
| P Apps              |                                        |          |  |  |  |  |  |
| PERSONAL            |                                        |          |  |  |  |  |  |
| Location access     |                                        |          |  |  |  |  |  |
| 🔒 Security          |                                        |          |  |  |  |  |  |
|                     |                                        | 🖬 2:30 🔻 |  |  |  |  |  |

# 4. PROGRAMAS DE APLICAÇÃO

#### **4.1 NAVEGADOR DE INTERNET**

Depois das configurações de rede (WIFI ou ethernet), escolha o ícone do Globo, como pode ver na imagem:

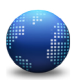

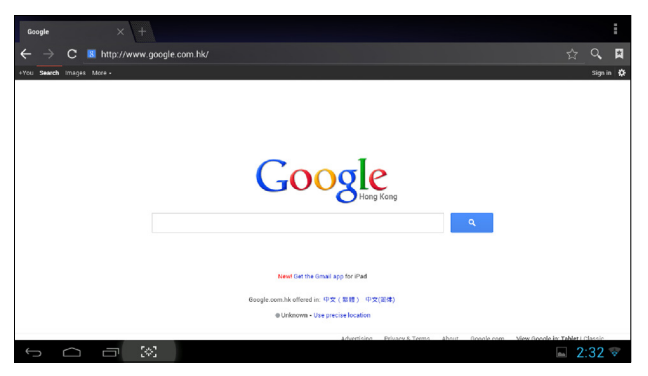

#### **4.2 FOTOGRAFIAS**

Escolha o ícone da Moldura para ver fotografias. Ele procurará fotos nos dispositivos que tiver ligados e poderá vê-las como nesta imagem:

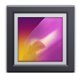

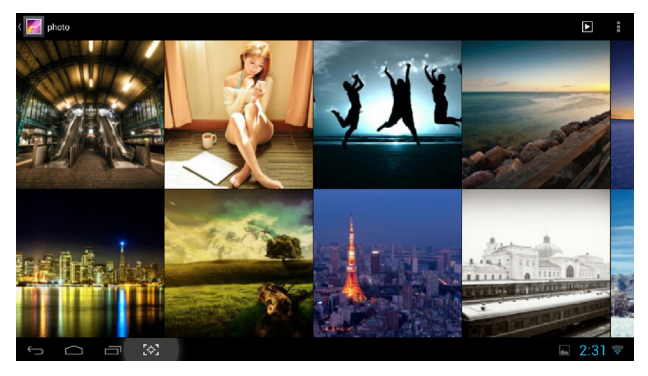

#### PORTUGUÊS

# 4.3 VÍDEO

Escolha o ícone da Claquete para ver vídeos, como pode ver na imagem:

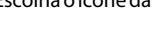

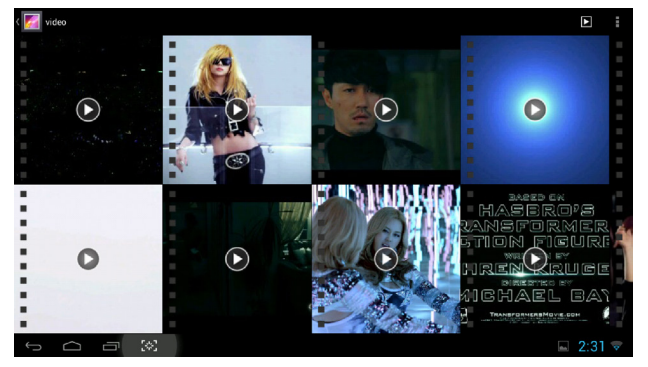

# 4.4 MÚSICA

Ų

Escolha o ícone do Altifalante para ouvir música, como pode ver na imagem:

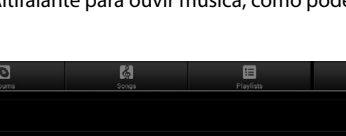

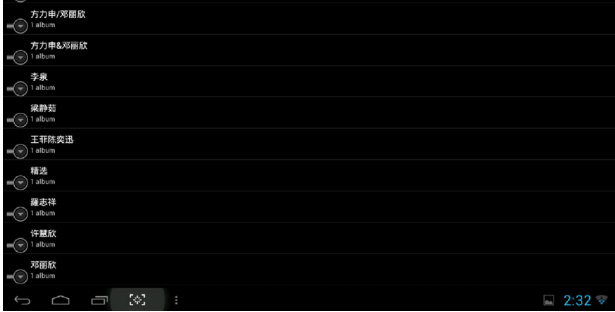

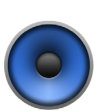

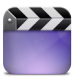

## 5. INSTALAR E DESINSTALAR SOFTWARE

Selecione o ícone AppInstaller para entrar no interface de instalação, despois escolha o software que quer instalar ou desinstalar como pode ver na imagem:

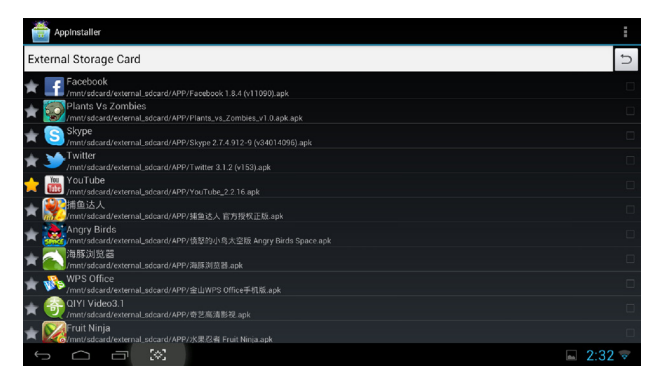

Depois de instalar o software pode arrastar o ícone para o menu de aplicações (check 1. and 2.)

# 6. AJUDA & RESOLUÇÃO DE PROBLEMAS

#### NÃO HÁ SINAL QUANDO A BOX ARRANCA:

- Assegure-se que a ligação HDMI está corretamente ligada.
- Confirme se a TV está a transmitir o canal HDMI correto.

#### A TV NÃO FUNCIONA:

- Assegure-se que ela está corretamente ligada à corrente.
- Uma luz LED deve acender no painel frontal.

#### FALHA NA LIGAÇÃO À INTERNET:

- Confirme a configuração da ligação WIFI (password).
- · Se estiver a usar a ethernet, verifique noutro dispositivo.

#### A IMAGEM NA TV NÃO ESTÁ COMPLETA OU ESTÁ MUITO PEQUENA: • Ajuste a resolução de reprodução.

# 7. GUIA DE UTILIZAÇÃO DO RATO

ESQUERDO pressione uma vez para entrar

RODA DE DESLOCAMENTO Mova para cima e para baixo, pressione uma vez para ver o menu do sistema.

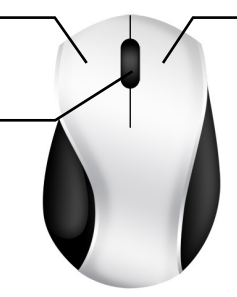

DIREITO pressione uma vez para retroceder www.1-Life.eu

One Life. Make it simple.